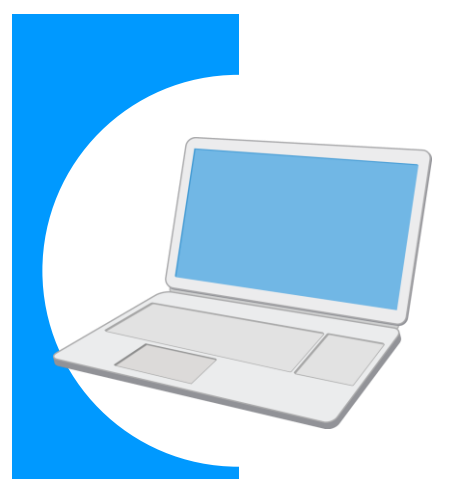

# 労働保険に関する電子申請の 事前準備ガイド BOOK

#### Contents

| 電子申請を使ってカンタン・便利に!2 |
|--------------------|
| 事前準備の流れを確認しましょう!4  |
| さあ、事前準備をはじめましょう!6  |
| 実際に申請してみましょう!      |

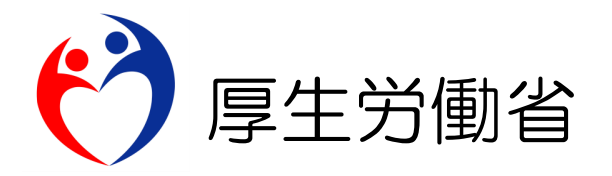

# 電子申請を使ってカンタン・便利に!

労働保険に関する申請や届出について、書面での手続ではなく「電子申請」を使うことで、 インターネットを経由して「カンタン・便利に」手続できます。

自宅やオフィスなどから、「e-Gov」サイトにアクセスし、24時間いつでも申請や届出ができます。

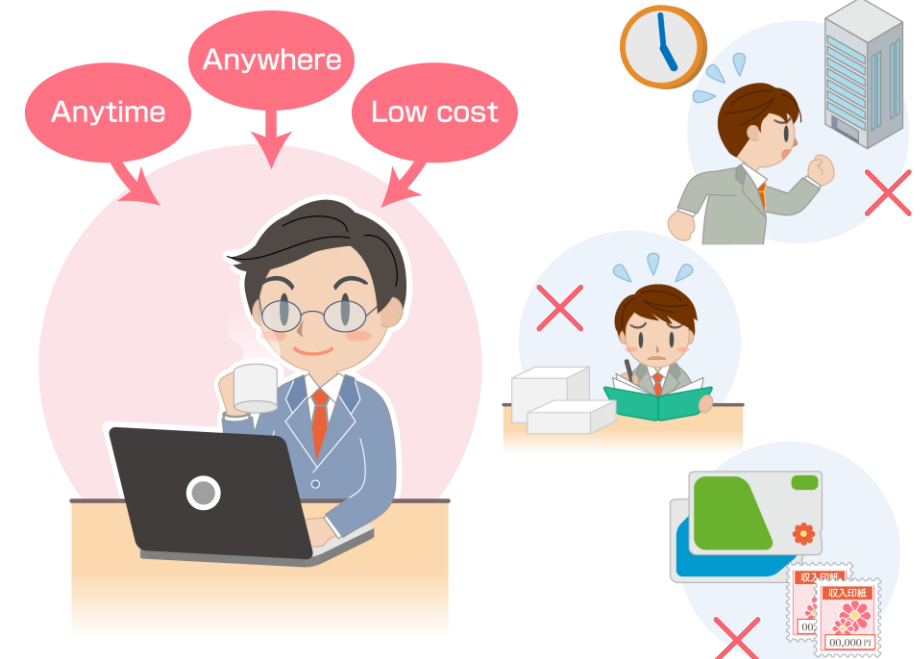

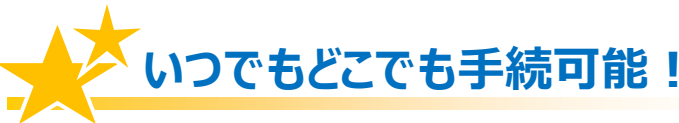

労働局や労働基準監督署の窓口に出向く必要はありません。窓口での待ち時間がなく、 自宅やオフィスにいながら申請や届出ができます。

窓口の開設時間にとらわれず、24時間365日、いつでも手続が可能です。

### **カンタン・スピーディに申請!**

大量の申請書類への記入も、電子申請ならデータでスピーディに処理できます。

毎年提出する年度更新申告であれば、前年度の申請情報を取り込めるので、入力は変更と修正だけで済みます。

入力チェック機能や計算機能があるので、記入漏れや記入ミスも防げます。

### ムダな時間やコストも削減!

申請・届出用紙を入手する必要がなくなり、申請内容によっては複数の手続をまとめ て申請できます。また、書類申請のために必要だった移動費・手数料・人件費などの コストが削減できます。

マイナンバーカードを使うと、申請の事前準備にかかる手数料が安くなり、お得です。

### 電子申請は、以下の流れでご利用いただけます!

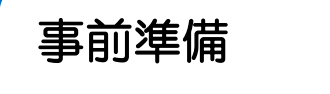

電子申請を安全に行うため、パソコンの環境設定や、電子署名(\*)に必要な電子証明書を取得します。

### 「e-Gov」から電子申請

e-Gov ウェブサイトから電子申請を行います。

画面に入力しながら申請書を作成し、電子署名を付けて、インターネット経由で提出します。

詳しくは、「e-Gov 電子申請利用マニュアルの紹介」ページを参照してください。 https://www.mhlw.go.jp/sinsei/tetuzuki/e-gov/

「e-Gov」って?

政府の行政情報ポータルとして、さまざまな情報を発信しているサイトです。 電子申請の窓口でもあり、このサイトの「電子申請システム」から、 24 時間 365 日、いつでも・どこでも電子申請が行えます。

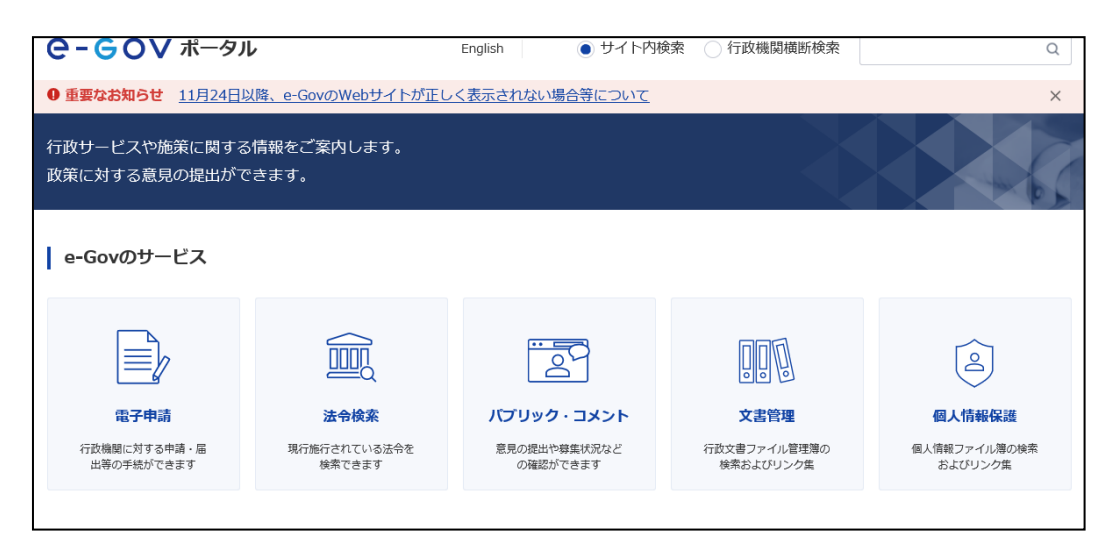

出典:e-Gov ウェブサイト(<u>https://www.e-gov.go.jp/</u>)

\* 電子署名とは

電子申請が正しく本人から行われ、また改ざんされていないことを証明する仕組みです。

4ページから スタート!

18ページでご紹介

### 事前準備の流れを確認しましょう!

電子申請を行う前に、以下のステップで、パソコンの環境や準備するものをチェックしましょう。

| F=>7<br>1 |                | 電子証明書の確認<br>マイナンバーカードなどの電子証明書はお持ちです<br>か?<br>電子申請では、電子証明書を使って、本人確認やデータ<br>の改ざんを防止します。                                                | 6ページ   |
|-----------|----------------|----------------------------------------------------------------------------------------------------|--------|
| F=>7 2    |                | <b>アカウントの準備</b><br>e-Gov 電子申請を利用する際のアカウントを準備し<br>ます。                                                                                 | 10ページ  |
| チェック      |                | <b>ブラウザの設定確認</b><br>①ブラウザのポップアップブロック設定を解除してい<br>ますか?<br>解除していない場合、お使いのブラウザの設定によっ<br>て、電子申請の途中で不具合が発生することがあります。                       | 11 ページ |
| 3         |                | <ul> <li>②電子申請を行うサイトが「信頼済みのサイト」として</li> <li>登録されていますか?</li> <li>登録されていない場合、お使いのブラウザの設定によって、電子申請の途中で警告メッセージ等が表示されることがあります。</li> </ul> | 13ページ  |
| F197 4    | 電子申請用<br>プログラム | e-Gov 電子申請アプリケーションの確認<br>電子申請のアプリケーションはインストールされて<br>いますか?<br>専用の電子申請アプリケーション (無料) をインストー<br>ルしましょう。                                  | 17 ページ |

# 事前準備が完了したら、

マイページから電子申請してみましょう!

e-Gov トップページ画面から電子申請システムトップページへアクセスし、利用準備の画面を 表示してみましょう。

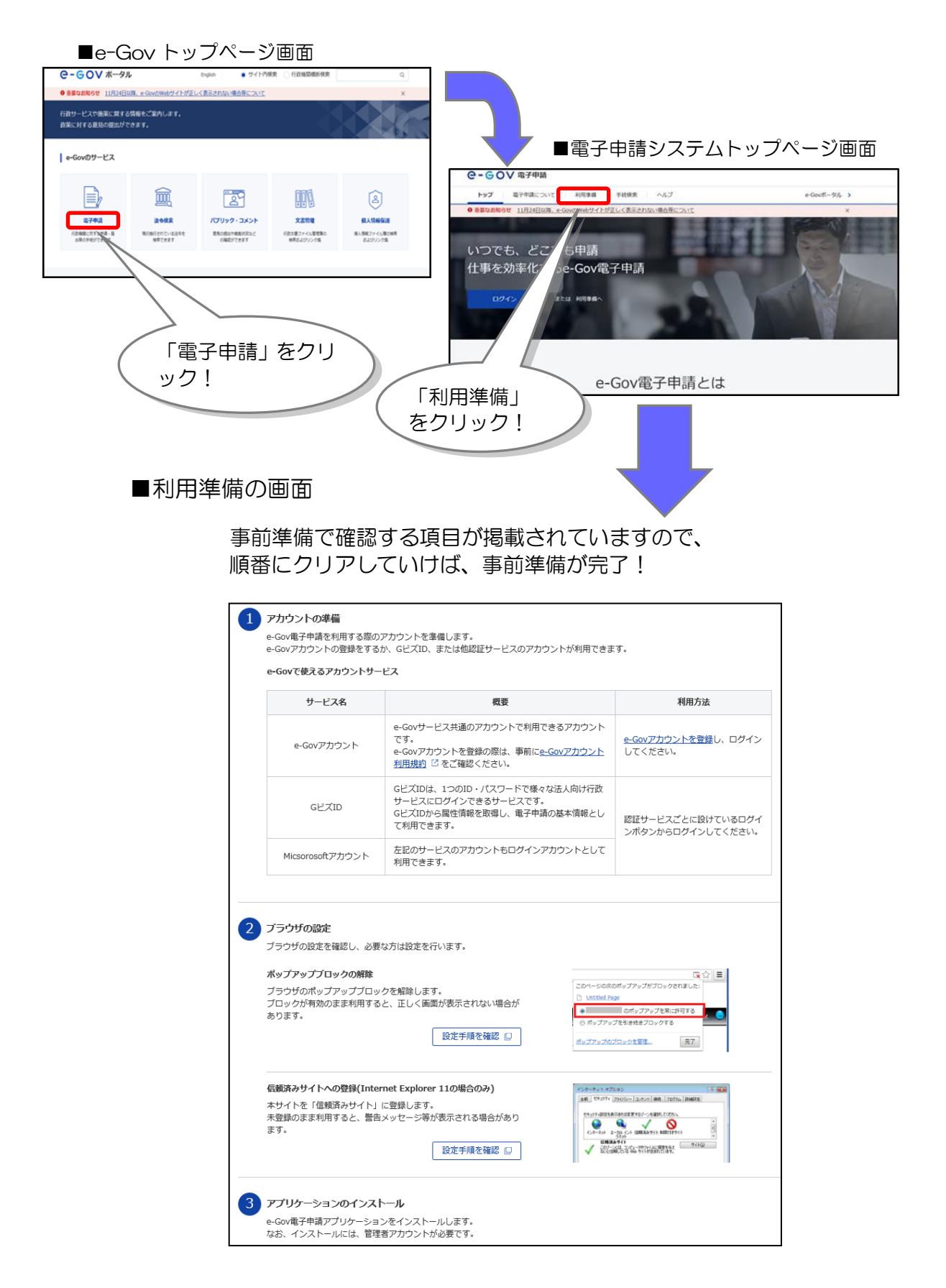

出典:e-Gov ウェブサイト(<u>https://www.e-gov.go.jp/</u>)

# さあ、事前準備をはじめましょう!

「電子申請システム」の利用準備の画面にしたがって、準備を進めましょう。

### チェック1 電子証明書の確認

電子証明書を取得済の方及びGビズIDを使用する場合はチェック2へ進んでください。 電子証明書を取得していない方は、取得の手続を進めましょう。

### 電子証明書とは?

電子証明書は、書面での手続における「印鑑証明書」に相当するものです。

電子申請における、本人確認手段やデータ改ざん防止のために利用する電子的な身分証明書 となります。電子証明書は、公的個人認証制度等における IC カード(マイナンバーカード など)に搭載されたり、ファイル形式で提供されます。

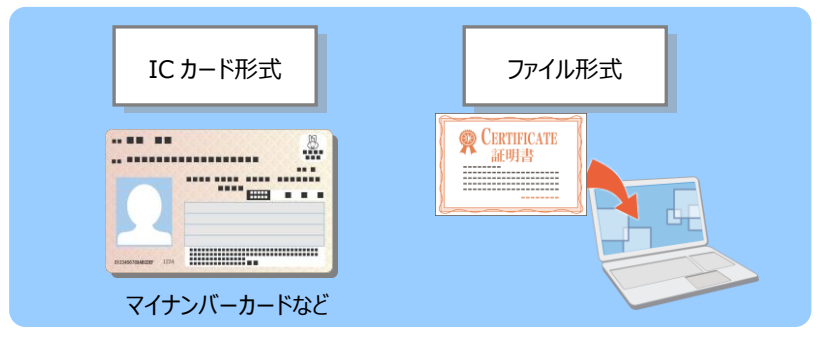

#### 電子証明書を取得するには?

電子証明書は、「認証局」と呼ばれる発行機関から取得できます。官公庁のほか、民間の認証 局もあります。

認証局によっては、証明する対象(個人・法人)が限られていたり、対応可能手続が異なる 場合もあります。詳しくは、e-Gov ウェブサイトの「電子証明書のご案内」を参照してくだ さい。

https://shinsei.e-gov.go.jp/contents/preparation/certificate/

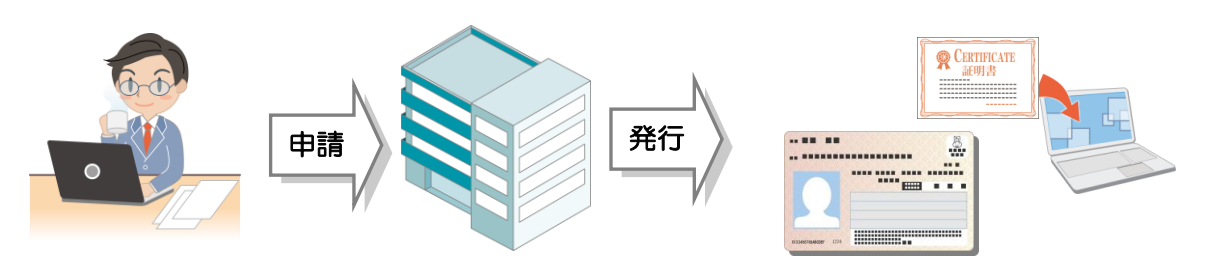

#### 電子証明書を取得しましよう!

電子証明書は、「IC カード形式」と「ファイル形式」の2種類あります。

以降で、それぞれの形式について、電子証明書取得の流れをご紹介します。

「IC カード形式」については「マイナンバーカード」を活用する例、「ファイル形式」については「商業登記に基づく電子認証」を活用する例でご説明します。

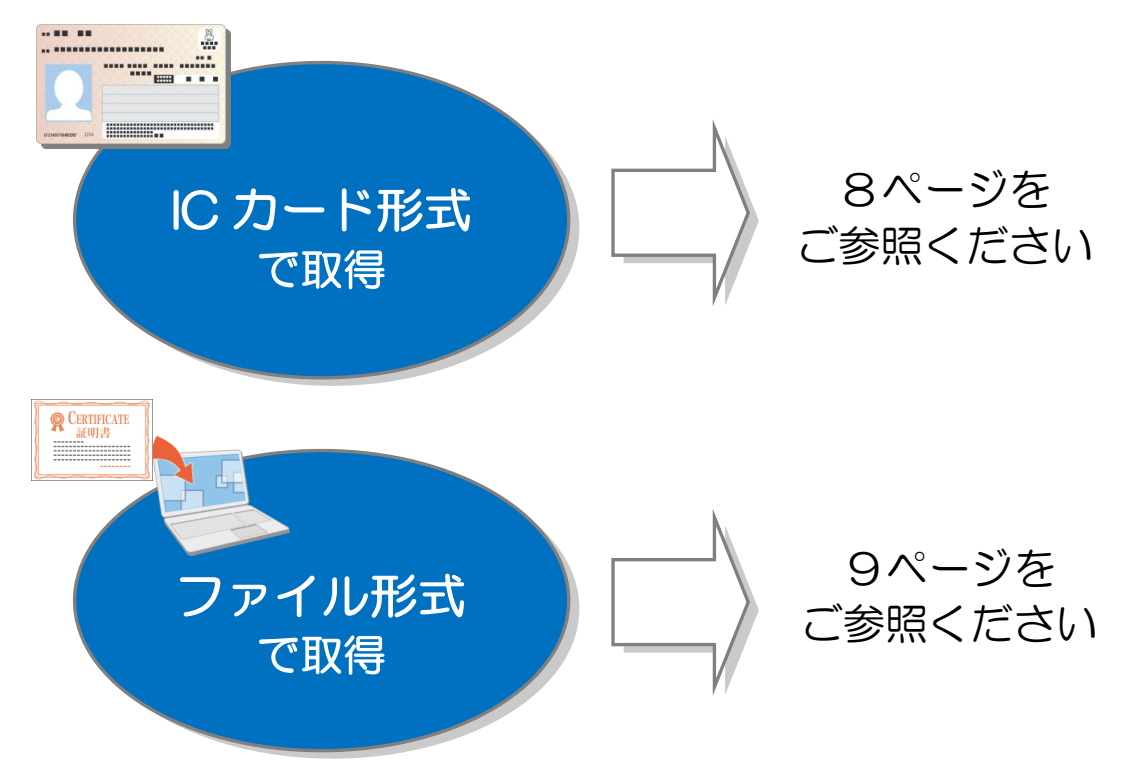

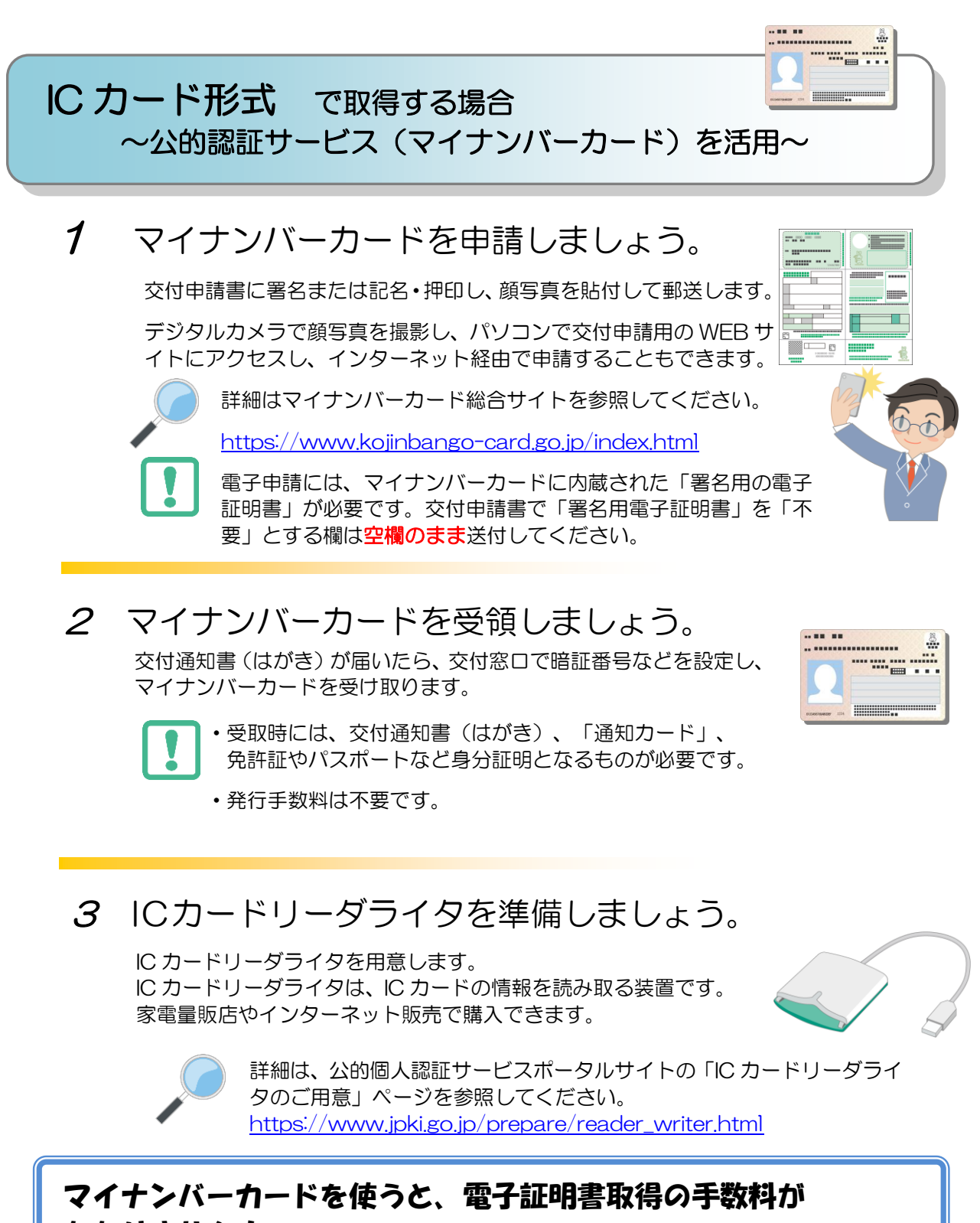

#### かかりません!

平成28年から交付されている「マイナンバーカード」には、電子証明書が標準で搭載されますので、無料で電子証明書を取得できます。

※「IC カード形式」の電子証明書は、民間の認証局から取得することもできます。 詳しくは、e-Gov ウェブサイトの「認証局のご案内」を参照してください。 <u>https://shinsei.e-gov.go.jp/contents/preparation/certificate/certification-au</u> thority.html

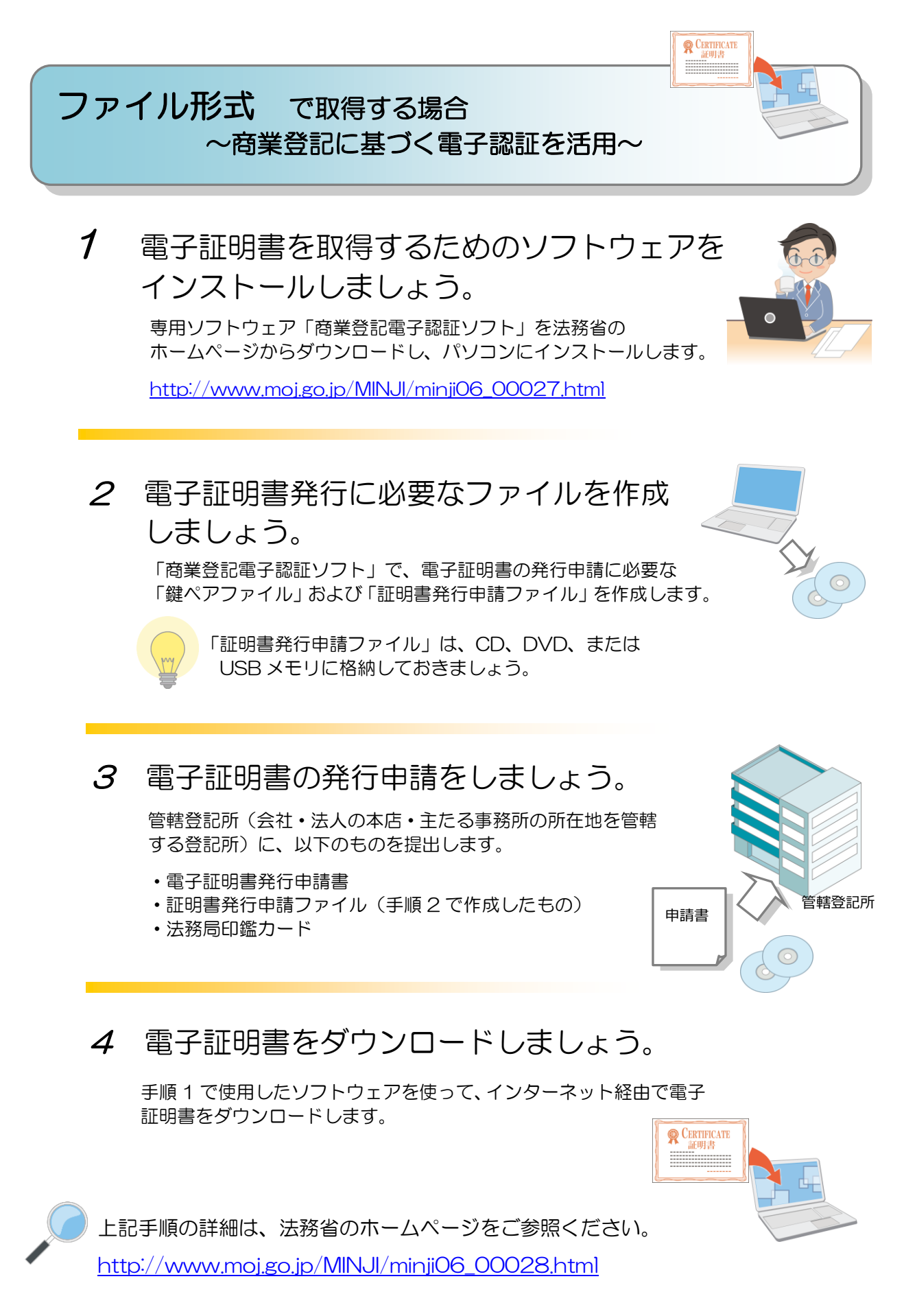

「電子証明書取得のご案内」(法務省)(<u>http://www.moj.go.jp/MINJI/minji06\_00028.html</u>)をもとに作成

次に、e-Gov 電子申請を利用する際のアカウントを準備します。e-Gov アカウントの登録をするか、G ビズ ID(※1)、または他認証サービスのアカウントが利用できます。

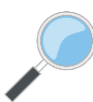

(※1)労働保険関係手続(一部手続は除く)については、令和3年3月(予定)からG ビズIDを利用して手続することができるようになります。GビズIDの取得方法等の 詳細については、以下のURLをご確認ください。

https://gbiz-id.go.jp/top/

| サービス名           | 概要                                                                                                    | 利用方法                                       |
|-----------------|----------------------------------------------------------------------------------------------------|--------------------------------------------|
| e-Gov アカウント     | e-Gov サービス共通で利用できるア<br>カウントです(※2)。                                                                                                    | e-Gov アカウントを登録し、<br>ログインしてください(※3)。        |
| Microsoft アカウント | 左記のサービスのアカウントもログ<br>インアカウントとして利用できます。                                                                                                    | 認証サービスごとに設けてい<br>るログインボタンからログイ<br>ンしてください。 |
| G ビズ ID アカウント   | 1つのID・パスワードで様々な法人向<br>け行政サービスにログインできるサ<br>ービスです。GビズIDから属性情報<br>を取得し電子申請の基本情報として<br>利用できます。GビズIDアカウント<br>からログインする場合には電子証明<br>書の用意は不要となります。 |                                            |

(※2)e-Gov アカウント登録の際は、事前に e-Gov アカウント利用規約をご確認ください。

(※3)e-Gov アカウントの登録は、以下の URL をご参照ください。

https://account.e-gov.go.jp/user/pre-registration/init?service\_type=00

出典:e-Govウェブサイト(<u>https://shinsei.e-gov.go.jp/</u>)

J<sub>チェック</sub>3 ブラウザの設定確認

次に、ブラウザの設定を確認し、必要な方は設定を行います。

① ポップアップブロックの解除

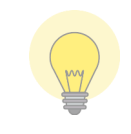

ポップアップブロックとは、ブラウザの表示中に、広告や通知など別のウィンドウが表示 されるのを事前に防止する機能です。 電子申請を行うには、機能を無効にしておく必要があります

《Internet Explorer をご使用の方》

1. Internet Explorer11 を立ち上げて、上部の右にある歯車のアイコンをクリックし、メニュ ーから「インターネット オプション」をクリックします。

| 🤮 空白のページ | ×              | 🕀 🛣    |
|----------|----------------|--------|
|          | 印刷(P)          | *      |
|          | ファイル(F)        | ,      |
|          | 拡大(Z) (100%)   | ,      |
|          | セーフティ(S)       | •      |
|          | スタート メニューにサイトを | t追加(M) |
|          | ダウンロードの表示(N)   | Ctrl+J |
|          | アドオンの管理(M)     |        |
|          | F12 開発者ツール(L)  |        |
|          | ピン留めサイト(G)     |        |
|          |                |        |

インターネット オプション(O) パージョン情報(A)

⇒「インターネット オプション」画面が表示されます。

インターネットオプション画面で、「プライバシー」タブを開く。
 ⇒プライバシータブ内の、ポップアップブロックの [設定] ボタンをクリックします。

| インターネット オプション 🔹 🔜 🕰                                    |
|--------------------------------------------------------|
| 全般 セキュリティ プライバシー コンテンツ 接続 プログラム 詳細設定                   |
| 設定                                                     |
| インターネット ゾーンの設定を選択してください。                               |
| - [ - <b>中</b>                                         |
| - コンパクトなプライバシー ポリシーのないサード パーティの Cookie をプロックレン         |
| - 個人を特定できる情報を明示的な同意なしに保存するサードパーテ<br>の Cookio をゴロックリーキオ |
| - 個人を特定できる情報を暗黙的な同意なしに保存するファーストパ                       |
|                                                        |
| サイト(S)         インボート(I)         詳細設定(Y)         既定(D)  |
| 位置情報                                                   |
| Web サイトによる物理的な位置情報の要求を許可しない(L) サイトのクリア(C)              |
| ポップアップ ブロック                                            |
| ☑ ポップアップブロックを有効にする( <u>B</u> ) 設定(E)                   |
| InPrivate                                              |
| ☑ InPrivate ブラウズの開始時に、ツール バーと拡張機能を無効にする(工)             |
|                                                        |
| OK         キャンセル         適用(A)                         |

3.「許可する Web サイトのアドレス」に e-Gov を追加する

⇒ポップアップブロックの設定画面で、「許可する Web サイトのアドレス」に、 「\*.e-gov.go.jp」を入力し、[追加] ボタンをクリックします。

| 現在ボッブアップはブロックされています。下の一覧にサー<br>の Web サイトのポップアップを許可できます。 | (トを追加することにより、特定 |
|---------------------------------------------------------|-----------------|
| 許可する Web サイトのアドレス( <u>W</u> ):                          |                 |
| *.e-gov.go.jp                                           | 追加(A)           |
| 許可されたサイト( <u>S</u> ):                                   |                 |
|                                                         | 削除( <u>R</u> )  |
|                                                         | 「すべて削除(E)       |
|                                                         |                 |
|                                                         |                 |
|                                                         |                 |
|                                                         |                 |
| 87.11.61                                                |                 |
| 知とブロック レベル:                                             |                 |
| ☑ ポップアップのブロック時に音を鳴らす(P)                                 |                 |
| ✓ ボップアップのブロック時に通知バーを表示する(N)                             |                 |
| ブロック レベリレ( <u>B</u> ):                                  |                 |
| 中:ほとんどの自動ポップアップをブロックする                                  |                 |

4. e-Gov が追加されたことを確認する

⇒「許可されたサイト」に「\*.e-gov.go.jp」が入ったことを確認し、ポップアップブロックの設定画面、インターネットオプション画面を閉じます。

| ポップアップ ブロックの設定                                                                          | ×                    |
|-----------------------------------------------------------------------------------------|----------------------|
| 例外<br>現在ポップアップはブロックされています。下の一覧にサイト<br>の Web サイトのボップアップを許可できます。<br>許可する Web サイトのアドレス(W): | を追加することにより、特定        |
|                                                                                         | 追加( <u>A</u> )       |
| 許可されたサイト(S):                                                                            |                      |
| *.e-gov.go.jp                                                                           | 削除( <u>R</u> )       |
|                                                                                         | すべて削除(E)             |
|                                                                                         |                      |
|                                                                                         |                      |
|                                                                                         |                      |
|                                                                                         |                      |
| 通知とブロック レベル:                                                                            |                      |
| ポップアップのブロック時に音を鳴らす(P)                                                                   |                      |
| ポップアップのブロック時に通知バーを表示する(N)                                                               |                      |
| ブロック レベル( <u>B</u> ):                                                                   |                      |
| 中: ほとんどの自動ポップアップをブロックする                                                                 | •                    |
| ポップアップブロックの詳細                                                                           | <u>閉じる(<u>c</u>)</u> |

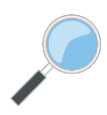

※ポップアップブロックの解除方法

https://shinsei.e-gov.go.jp/contents/preparation/popupblock.html

② 信頼済みサイトへの登録(Internet Explorer 11 の場合のみ)

信頼済みサイトとは、表示してもコンピュータやファイルに損害を与えないことがあらかじ め判明していて、セキュリティ強化の必要がないホームページを指します。 電子申請のサイトは安全が保障されていますので、信頼済みサイトに登録してください。

信頼済みサイトへの登録は、以下の手順に従って行います。

信頼済みサイトへの登録を行わないと、e-Gov 電子申請サービスを利用して電子申請を行う際 に、警告メッセージ等が表示される場合があり、正常に動作しなくなってしまいます。

1. Internet Explorer11 を表示し、「インターネットオプション」をクリックします。

Internet Explorer11 を立ち上げて、上部の右にある歯車のアイコンをクリックし、メニューから「インターネットオプション」をクリックします。

| ⇒「インターネットオプション」画面が表示さ | れます |
|-----------------------|-----|
|-----------------------|-----|

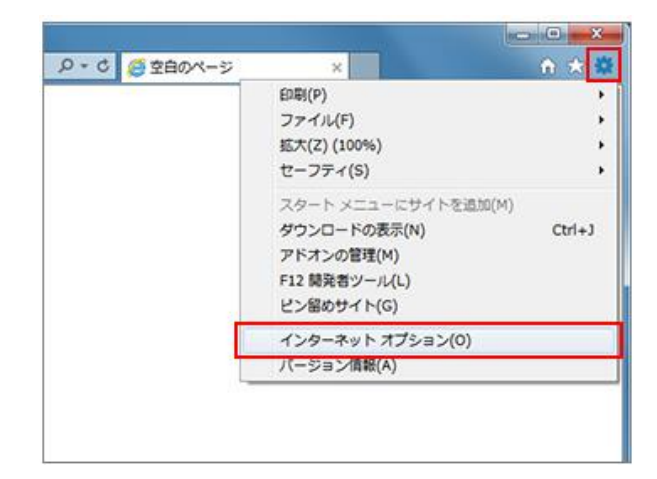

2. セキュリティタブをクリックします。

「セキュリティ」をクリック後、「信頼済みサイト」をクリックします。

⇒信頼済みサイトについての画面が表示されます。

| キュリティ設)                                                                         | をを表示または変更するソーンを選択してください。                                                                                                    |
|---------------------------------------------------------------------------------|----------------------------------------------------------------------------------------------------|
| 129-79                                                                          | トローカルイントラネッ (原稿)活みサイト                                                                                                    |
| 1 20                                                                            | 戦済みサイト<br>リゾーンには、コンピューターやファイルに損害を与えない<br>戦利している Web サイトが含まれています。                                                                                                    |
|                                                                                 |                                                                                                    |
| このソーンの<br>このソーンの                                                                | リゾーンに属する Web サイトがあります。<br>セキュリティのレベル(上)                                                                                                    |
| このソーンの<br>このソーンの<br>このゾーン                                                       | パーンに属する Web サイトがあります。<br>セキュリティのレベル(L)<br>で許可されているレベル: すべて<br>中                                                                                                    |
| 20<br>20<br>20<br>20<br>20<br>20<br>20<br>20<br>20<br>20<br>20<br>20<br>20<br>2 | いーンに異する Web サイトがあります。<br>セキュリティのレベル(L)<br>で持ちしされているレベル: すべて<br>中<br>・<br>安全でない可能性のあるコンテンツをダウンロードする前に警告しま<br>- 未著名の ActiveX コントロールはダウンロードされません。                                                          |
| このソーンの<br>このソーンの<br>このソーン                                                       | いノーンに置する Web サイトがあります。<br>セキュリティのレベル(L)<br>で称うされているレベル: すべて<br>中<br>- 安全でない可能性のあるコンテンツをダウンロードする前に警告しま<br>- 未著名の ActiveX コントロールはダウンロードされません。<br>モードを報知でする、(Internet Explorer の再記載が必要)(P)                 |
| 20<br>のソーンの<br>このソーン                                                            | ソーンに属する Web サイトがあります。<br>セキュリティのレベル(L)<br>で許可されているレベル: すべて<br>中<br>- 安全でない可能性のあるコンテンツをダウンロードする期に警告しま<br>- 未著名の ActiveX コントロールはダウンロードされません。<br>モードを有効にする (Internet Explorer の再起動が必要)(P)<br>レベルのカスタマイズ(C) |

3. 信頼済みサイトのセキュリティレベルを確認します。

セキュリティゾーンが初期設定から変更されている場合は、「信頼済みサイト」の「セキュリティレベル」を「中」以上に設定してください。

| Ŕ   | セキュリテ                          | イ ブライバシ                                                                      | י-   בעקבי                                                                | > 接続   ブ                                                               | ログラム   詳                          | 補設定                                |               |
|-----|--------------------------------|------------------------------------------------------------------------------|---------------------------------------------------------------------------|------------------------------------------------------------------------|-----------------------------------|------------------------------------|---------------|
| 24: | リティ設定                          | を表示または                                                                       | 変更するソーン                                                                   | ンを選択してく                                                                | Ser.                              |                                    |               |
|     |                                | 6                                                                            | 2                                                                         | 1                                                                      |                                   | 0                                  |               |
| 1   | ターネット                          | ローカル                                                                         | イントラネッ<br>ト                                                               | 信頼済みサイ                                                                 | 制限                                | 付きサイト                              |               |
| -   | 信報                             | 済みサイト                                                                        |                                                                           |                                                                        | ï                                 |                                    | _             |
| 1   | 203                            | ノーンには、コン                                                                     | ノビューターや                                                                   | ファイルに損害                                                                | を与えない                             | 97F(5                              | 2)            |
|     |                                |                                                                              |                                                                           |                                                                        |                                   |                                    |               |
| •   | と信                             | 憤している W                                                                      | eo 91 rma                                                                 | \$11(039.                                                              |                                   |                                    |               |
| •   | と信                             | 憤している Wi                                                                     | Web the                                                                   | があわます。                                                                 |                                   |                                    |               |
| 20  | と信<br>この!<br>パーンのセ             | 憤している Wi<br>ノーンに属する<br>キュリティのレイ                                              | eo 51 Fがき<br>Web サイト<br>ベル(L)                                             | があります。                                                                 |                                   |                                    |               |
| 20  | と信<br>この!<br>リゾーンのセ<br>このゾーンで  | 増している Wi<br>ノーンに属する<br>キュリティのレイ<br>許可されてい                                    | eo サイトかさ<br>S Web サイト<br>ベル(L)<br>ほしベル: す/                                | があります。<br>べて                                                           | 2                                 |                                    |               |
| 20  | と信<br>この!<br>リゾーンのセ<br>このゾーンで  | 相している Wi<br>ノーンに属する<br>キュリティのレイ<br>許可されてい<br>中                               | eo サイトかさ<br>5 Web サイト<br>ベル(L)<br>13レベル: すべ                               | まれています。<br>があります。<br><て                                                | 100 D ET                          | 700-84                             |               |
| 20  | と信<br>この!<br>パーンのセ<br>このゾーンで   | 増している Wi<br>ノーンに属する<br>キュリティのレイ<br>許可されてい<br>中<br>- 安全でない<br>- 未署名の          | eo サイトかさ<br>Web サイト<br>べい(上)<br>はしべい:すい<br>い可能性のあ<br>ActiveX コ;           | があります。<br>があります。<br>くて<br>ふコンテンツを行<br>ントロールはダご                         | ジウンロードす<br>シンロードされ                | る前に警告し                             | <i>,</i> हुन. |
| 20  | と信<br>この!<br>パーンのセ<br>このソーンで   | 傾している Wi<br>ノーンに属する<br>キュリティのレイ<br>許可されてい<br>中<br>- 安全でな<br>- 未署名の           | ep サイトかさ<br>S Web サイト<br>ベル(上)<br>るレベル: す/<br>い可能性の表<br>ActiveX コ         | があります。<br>があります。<br>くて<br>るコンテンツを?<br>ントロールはダ?                         | ダウンロードす<br>シンロードされ                | る前に警告し<br>ません。                     | <i>,</i> इन.  |
| 20  | と信<br>この1<br>いソーンのセ<br>このソーンで  | 傾している Wi<br>ノーンに属する<br>キュリティのレイ<br>許可されてい<br>中<br>- 安全でな<br>- 未署名の           | eo サイトかさ<br>Web サイト<br>ベル( <u>L</u> )<br>はレベル: すん<br>い可能性のあ<br>ActiveX コ) | があります。<br>があります。<br>くて<br>るコンテンツを<br>ントロールはダ                           | ダウンロードす<br>シンロードされ                | る前に警告し<br>ません。                     | ,হব.          |
| 20  | と信<br>この!<br>いソーンのゼ<br>このソーンマ  | 構している W<br>ノーンに属する<br>キュリティのレイ<br>許可されてい<br>中<br>- 安全でな<br>- 未署名の            | eb サイトかさ<br>いし(上)<br>いし(い): す/<br>い可能性の表<br>ActiveX コ)<br>する (Intern      | があります。<br>があります。<br>くて<br>るコンテンツを<br>ントロールはダう<br>et Explorer           | ダウンロードす<br>カンロードされ<br>の再起動が       | る前に警告し<br>ません。<br>必要)(P)           | <i>.</i>      |
| 20  | と信<br>この!!<br>パノーンのゼ<br>このゾーンマ | 構している Wi<br>ノーンに属する<br>キュリティのレイ<br>許可されてい<br>中<br>- 安全でな<br>- 未署名の<br>ードを有効に | eo サイトかさ<br>Web サイト:<br>べい(上)<br>い可能性の表<br>ActiveX コ)<br>する (Intern       | があります。<br>べて<br>るコンテンツを<br>ントロールはダ・<br>et Explorer<br>カスタマイズ( <u>C</u> | ジウンロードす<br>リンロードされ<br>の再起動が。<br>) | る前に警告し<br>ません。<br>必要)(P)<br>民主のレベル | します。<br>-(D)  |

4.「信頼済みサイト」画面を開きます。[サイト(S)]ボタンをクリックします。
 ⇒「信頼済みサイト」画面が開きます。

| 2751/19                      | - コンテンツ 接続                    | プログラム                 | 科翻究定                                  |
|------------------------------|-------------------------------|-----------------------|---------------------------------------|
| キュリティ設定を表示または話               | 変更するソーンを選択し                   | 、てください。               |                                       |
| <b>() (</b>                  |                               | 1                     | 0                                     |
| インターネット ローカル・                | 1215789 1111                  | 하나가 해                 | 最付きサイト                                |
| 信頼済みサイト                      |                               | ſ                     | · · · · · · · · · · · · · · · · · · · |
| このソーンには、コン<br>と信頼している We     | ピューターやファイルに<br>ab サイトが含まれてい   | 員書を与えない<br>ます。        | 911( <u>s)</u>                        |
|                              |                               |                       |                                       |
| このソーンに属する<br>このソーンのヤキュリティのレイ | Web サイトがあります<br>Sul(L)        | •                     |                                       |
| このソーンで許可されてい                 | るレベル:すべて                      |                       |                                       |
| - [ - <b>P</b>               |                               |                       |                                       |
| - 安全でない<br>- 未署名の            | ハ可能性のあるコンテン<br>ActiveX コントロール | ツをダウンロード<br>はダウンロードされ | する前に警告します。<br>1ません。                   |
|                              |                               |                       |                                       |
| 保護モードを有効にす                   | する (Internet Explo            | rer の再起動力             | 必要)(P)                                |
|                              | レベルのカスタマイ                     | ズ( <u>C</u> )         | 既定のレベル(D)                             |
|                              | すべてのゾーン                       | を既定のレベル               | にりセットする(8)                            |
|                              |                               |                       |                                       |

5. 信頼済みサイトの追加を行います。

「このWebサイトをゾーンに追加する」の下の入力フォームに以下のURLを入力し、[追加] ボタンをクリックします。

https://shinsei.e-gov.go.jp/

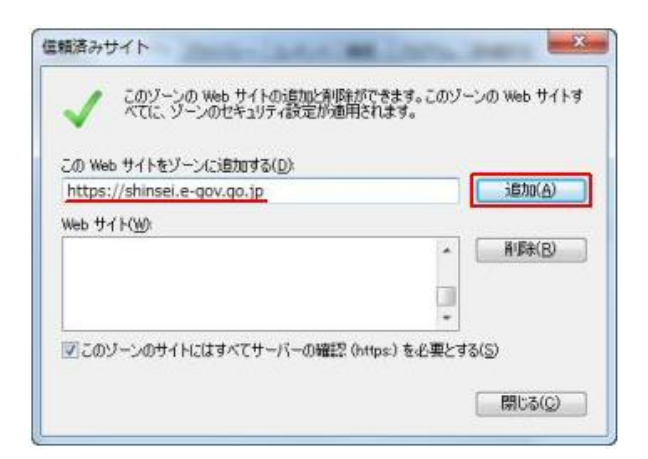

6.「信頼済みサイト」画面を閉じます。

「Web サイト」に登録した URL が表示されていることを確認し、「このゾーンのサイトには すべてサーバの確認(https:)を必要とする」にチェックが入っていることを確認し、[閉じる] ボタンをクリックしてください。

| ✓ べてに、ゾーンのセキュリティ設定が適用      | char.             |
|----------------------------|-------------------|
| この Web サイトをゾーン(に追加する(D):   |                   |
|                            | 道加(A)             |
| Web サイト(W):                |                   |
| https://shinseie-gov.go.jp | - <b>副影(B)</b>    |
|                            |                   |
|                            |                   |
| マこのジーンのサイトにはすべてサーバーの確認の    | https:) を必要とする(S) |

7. 信頼済みサイトへの登録を完了します。

「インターネットオプション」画面に戻りますので、[OK]ボタンをクリックします。 ⇒以上で信頼済みサイトへの登録が完了します。

| - de de |                                            |
|---------|--------------------------------------------|
| 6 64    | 1974 フライバシー コンテンツ 接続 709ラム 144838年         |
|         |                                            |
| キュリティ   | 設定を表示または変更するソーンを選択してください。                  |
|         |                                            |
| 129-    | キット ローカル イントラネッ 信頼済みサイト 制限付きサイト            |
|         | 信頼済みサイト                                    |
| 1       | このソーンには、コンピューターやファイルに損害を与えない サイト(5)        |
|         | と信頼している Web サイトが含まれています。                   |
|         |                                            |
| -mu-    | このソーンに属する Web サイトかあります。<br>このサキュリティのレベリノレン |
| 707     | ーンで許可されているレベル:すべて                          |
|         | ф                                          |
|         | - 安全でない可能性のあるコンテンツをダウンロードする前に警告しま          |
| -       | - 未署名の ActiveX コントロールはダウンロードされません。         |
|         |                                            |
| 10      |                                            |
| 1       | R課モードを有効にする (Internet Explorer の再起動が必要)(P) |
|         | しへルのカスタマイズ(C)… 既定のレベル(                     |
|         | すべてのソーンを設定のレベルにリセットする(B                    |
|         |                                            |
|         |                                            |

8. 信頼済みサイトへ正しく登録できたか確認する方法 信頼済みサイトへ正しく登録できたか以下の手順で確認できます。

「ゾーン」の欄に記載されている文言を確認します。

「信頼済みサイト」と表示されている場合

→ 信頼済みサイトに登録済となります。

「インターネット」と表示されている場合

→ 信頼済みサイトに未登録となります。

| プロパティ          |                                                   | × |  |  |  |  |
|----------------|---------------------------------------------------|---|--|--|--|--|
| 全般             |                                                   |   |  |  |  |  |
| 2              | e-Gov電子申請   電子申請                                  |   |  |  |  |  |
| プロトコル:         | HyperText Transfer Protocol with Privacy          |   |  |  |  |  |
| 種類:            | Chrome HTML Document                              |   |  |  |  |  |
| 接続:            | TLS 1.2、AES / 256 ビット暗号 (高); ECDH / 256 ビット交<br>換 |   |  |  |  |  |
| ゾーン:           | ゾーン: インターネット 保護モード: 有効                            |   |  |  |  |  |
| アドレス:<br>(URL) | https://shinsei.e-gov.go.jp/                      |   |  |  |  |  |
| サイズ:           | 利用不可                                              |   |  |  |  |  |
| 作成日:           | 2020/09/30                                        |   |  |  |  |  |
| 更新日:           | 2020/09/30                                        |   |  |  |  |  |
|                | 証明書( <u>C</u> )                                   | ] |  |  |  |  |
|                | OK キャンセル 適用(A)                                    |   |  |  |  |  |

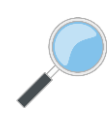

※信頼済みサイトへの登録方法

https://shinsei.e-gov.go.jp/contents/preparation/trustsite.html

出典:e-Govウェブサイト(<u>https://shinsei.e-gov.go.jp/</u>)

### チェック4 e-Gov電子申請アプリケーションの確認

#### 最後に、無料の e-Gov 電子申請アプリケーションをインストールしてください。

| 3 アプリケーションのインストール<br>e-Gov電子申請アプリケーションをインストールします。<br>なお、インストールには、管理者アカウントが必要です。<br>インストール手順の確認は<br>ここをクリック! |               |
|----------------------------------------------------------------------------------------------------|---------------|
| Windows版 macOS版                                                                                             |               |
| e-Gov電子申請アプリケーションの<br>ダウンロード(Windows版)                                                                      | ーションの<br>OS版) |
| <u>インストール手順を確認(Windows版)</u> ロ インストール手順を確認                                                                  | ໃ (mac OS版) 🗊 |
| Windows of Hall         A. Cover the target type type type type type type type ty                           |               |
| 詳しくは、上記の「インストールの手順」画面を参照してください。<br>https://shinsei.e-gov.go.jp/contents/preparation/install.html            |               |

# 実際に申請してみましょう!

#### 【例:年度更新申告の場合】

| C - G ○ V 電子申請                                                                        |
|---------------------------------------------------------------------------------------|
|                                                                                       |
| e-Gov電子申請アプリケーション起動                                                                   |
| 申請等の手続は「e-Gov電子申請アプリケーション」を使って行います。<br>インストールがお済みの場合は、下のボタンからアプリケーションを起動し、手続に進んでください。 |
| e-Gov電子申請アプリケーションを起動<br>一                                                             |
| e-Gov電子申請アプリケーションのインストールがお済みでない方は                                                     |
| e-Gov電子申請アプリケーションのインストールがお済みでない方は、こちらからダウンロードしてインストールしてください。                          |
| e-Gov電子申請アプリケーションのダウンロード                                                              |
|                                                                                       |

1. 「e-Gov 電子申請アプリケー ション起動」をクリックしてくだ さい。

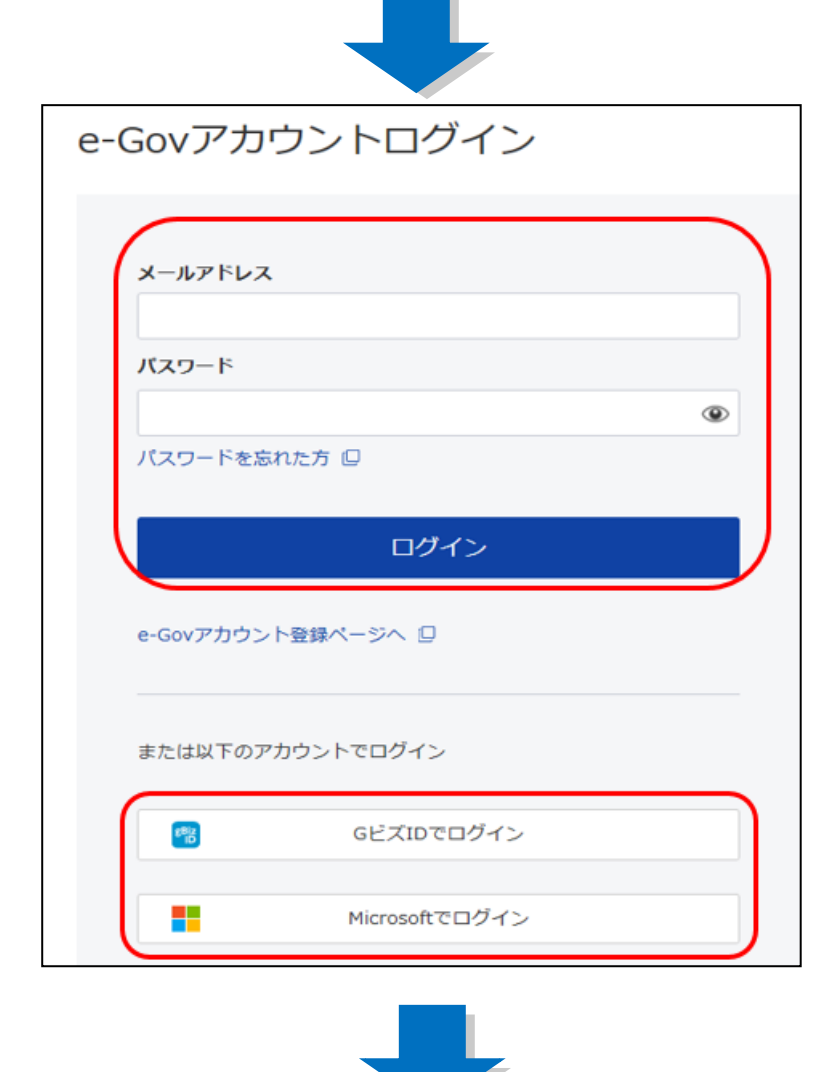

2. e-Gov アカウントのメールア ドレスとパスワードを入力後、「ロ グイン」 ボタンをクリックしてく ださい。

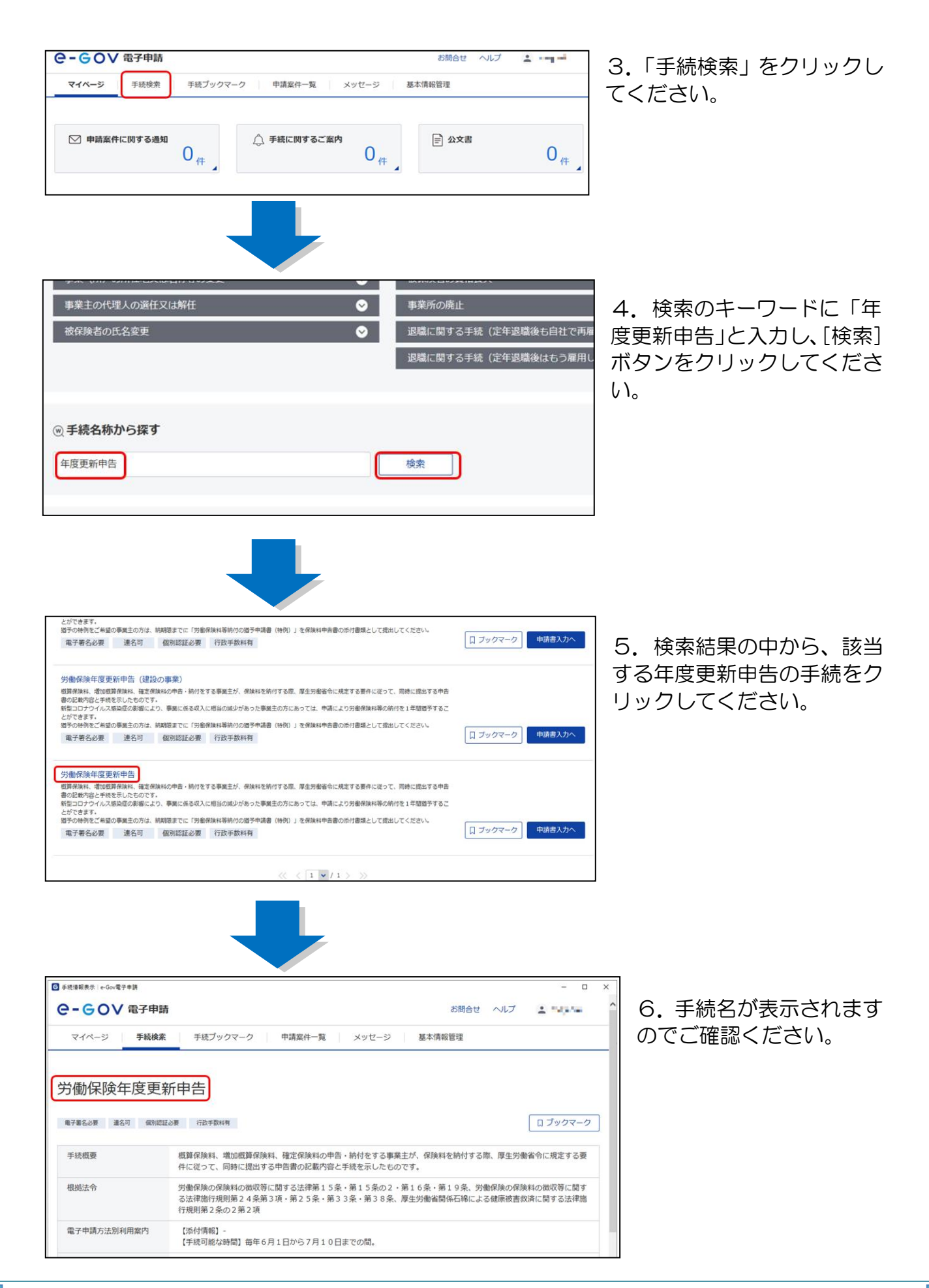

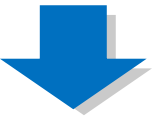

| 主子署名必要 連名可 個別認 | 128要 行政手数和有                                                                                                    | ロブックマーク                      |
|----------------|----------------------------------------------------------------------------------------------------|------------------------------|
| 手統概要           | 概算保険料、増加振算保険料、確定保険料の中告・納付をする事業主が、保険料を納付する際、<br>件に従って、同時に提出する申告書の記載内容と手続を示したものです。                                                                                                    | 厚生労働省令に規定する要                 |
| 根拠法令           | 労働保険の保険料の徴収等に関する法律第15条・第15条の2・第16条・第19条、労働保<br>る法律指行規則第24条第3項・第25条・第33条・第38条、厚生労働省関係石綿による健<br>行規則第2条の2第2項                                                                                                    | 後の保険料の徴収等に関す<br>康被害救済に関する法律施 |
| 電子申請方法別利用案内    | 【添付債報】-<br>【手続可能な時間】毎年6月1日から7月10日までの間。                                                                                                    |                              |
| 告知情報           | <ul> <li>【手続対象者】事業主(社会保険労務士による提出の代行も可能です。)</li> <li>【提出時期】6月1日から7月10日までの間。</li> <li>【手数料(URL)】</li> <li>【手数料(URL)】</li> <li>【構築近回1都通府県労働局にご相談ください。</li> <li>【標準処理期間】-</li> <li>【病理和(方法)-</li> <li>【備業3]-</li> </ul> |                              |
| 戻る             | [備考] -                                                                                                    | 申請書入力へ                       |

7. 「申請書入力へ」 ボタン をクリックしてください。

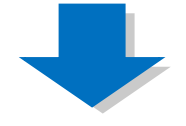

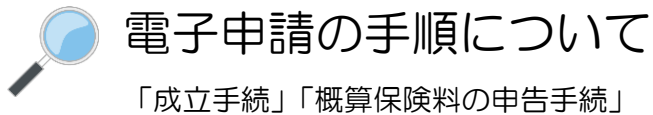

「年度更新」などに関する電子申請の操作は、 それぞれのマニュアルを参照してください。 https://www.mhlw.go.jp/sinsei/tetuzuki/e-gov/

|                                                                                                    | .07720512                                                                                                    | • <u>=-</u>                                                                                                    | 0 2010 (1987) 0 21                                                                                                    | (基态/1100 · 共企                                                                            | 2-12 0 4                                                                                                    | <u>車型かいローE</u> ● <u>サ</u>                                         | 小田和文明之                                          | ⊐ik i © Ennik                                      |
|----------------------------------------------------------------------------------------------------|----------------------------------------------------------------------------------------------------|----------------------------------------------------------------------------------------------------|----------------------------------------------------------------------------------------------------|------------------------------------------------------------------------------------------|----------------------------------------------------------------------------------------------------|-------------------------------------------------------------------|-------------------------------------------------|----------------------------------------------------|
|                                                                                                    | と<br>労働<br>省                                                                                                    |                                                                                                    | 文字サイ                                                                                                    | ズの変更<br>標準<br>御意                                                                         | 大 特大<br>兄募集やバ                                                                                                    | Q 調べたい語句<br>プリックコメントは                                             | 8).HLT()S                                       | <ol> <li>検索</li> <li>目民参加の場</li> </ol>             |
| テーマ別に探す                                                                                                    | 報道·広報                                                                                                    | 政策について                                                                                                    | 厚生労働省につ                                                                                                    | いて 統計情報                                                                                  | §·白書                                                                                                    | 所營の法令等                                                            | 中語・展                                            | 集·情報公司                                             |
| -4>=11===                                                                                                    | <u>请報公開</u> >電子設                                                                                                    | <u>ための構造 &gt; オンラ</u>                                                                                                    | <u>(二)利用保護</u> >e-Go                                                                                                    | 电子电路利用マニ                                                                                 | ュアルの紹介                                                                                                    | 1                                                                 |                                                 |                                                    |
| Gov電子                                                                                                    | 申請利用                                                                                                    | 用マニュア                                                                                                    | ルの紹介                                                                                                    |                                                                                          | -                                                                                                    | -                                                                 | -                                               | -                                                  |
|                                                                                                    |                                                                                                    |                                                                                                    |                                                                                                    |                                                                                          |                                                                                                    |                                                                   | ₩.at28                                          | 年3月29日更新                                           |
| ■ [電子証明書の取<br>■ [ <del>4-Gox電子専道</del><br>■ <mark>[+-Goxへのお問</mark>                                                                                                    | (得)) http://www.a-<br>システムの利用車<br>い合わせ) Mtp://w                                                                          | govgolo/help/shins<br>湯をする]http://ww<br>wwwa-govgolo/con                                                                                                    | ei/flow/setup04/inde<br>m.a-gov.go.jp/halp/sh<br>tact/#Tab2                                                                             | <u>ichtmi</u><br>insei/flow/setup/in-                                                    | lex.html                                                                                                    |                                                                   |                                                 |                                                    |
| <ul> <li>「モ子証明書の数<br/>」</li> <li>Govモ子申請</li> <li>「+-Govヘのお問」</li> <li>当ページでは、電した利用マニュアル</li> <li>手続の区分</li> </ul>                                                                                                    | (注)11%///////////////////////////////////                                                                                | tovzoia/help/shin<br>端をする[http://ww<br>www.tovzoip/con<br>[(e-Gov)から電子!<br>に、一覧より、目的に<br>●子を25日日                                                                            | el /fow/setup04/hde<br>m.a-govgojp/help/sh<br>lact/4Tab2<br>申請ができる手続のう<br>命ったマニュアルをご<br>マニュアル PD                                        | w.html<br>insei/flow/setup/ins<br>ち、事業主の方が課<br>利用下さい。<br>F[全体版] P1                       | dex.htmi<br>HSBU≑Iă<br>XF[{Abbilia5]                                                                                                    | する手续を中心に、<br>  株式                                                 | 主な手読の場                                          | (子申請毛例):<br>種用板                                    |
| ■ (电子証明書の)<br>■ (=Gov电子申請<br>■ (=Gov电子申請<br>■ (=Govへの)<br>1000<br>= (=Govへの)<br>1000<br>= (=Govへの)<br>1000<br>= (=Govへの)<br>1000<br>= (=Govへの)<br>1000<br>= (=Gov(=)<br>= (=Gov(=)<br>= (= | (清)htp://www.c<br>システムの利用率<br>いる力せ1htp://w<br>学政府の総合章に<br>を掲載しております<br>主な申請契握<br>従業員が入せし                                 | tovtzoia/halp/iNn/<br>溜をするjhttp://ww<br>www.tov.toa/con<br>] (e-Gov)から電子・<br>「、一覧より、目的に<br>電子申請利用<br><まとめて申請>                                                               | al/fice/setup04/inde<br>ma-povzojp/help/sh<br>had/4Teb2<br>静謐ができる手続のう:<br>合ったマニュアゆをご<br>マニュアル PD                                        | utitmi<br>insei/fbm/setup/in<br>ち、事業主の方が譜<br>利用下れい。<br>F[全体版] PE<br>500163 FC            | dec.html<br>HSEL≑18<br>≫[∰28165]                                                                                                    | する手続を中心に、<br>  推出 <br>M0)<個度保険・)                                  | 主な手読の <b>句</b><br>期間<br>厚生年玄保                   | #子申註を例:<br>##温先<br>< 健康保険・                         |
| <ul> <li>■ (电子証明書の)(<br/><ul> <li>■ (=Gov电子●注</li></ul></li></ul>                                                                                                    | <ul> <li>(消)htp://www.c-<br/>システムの利用集<br/>い会力せJMtp://www.c-<br/>を掲載しております</li> <li>主な申請契帳</li> <li>従業員が入せしたとき</li> </ul> | coveraio/halp/inho<br>端をするjhtts://www.<br>www.ecoveraio/con<br>g(e=Gov)から電子(<br>に,一覧より、目的に<br>電子申請利用<br><まとので申請><br>次格取得届のグル                                                | el/fox/ceta04/hds<br>a-toycols/help/sh<br>hst/fita2<br>単語ができる手続のう:<br>書ったマニュア体をご<br>マニュアル<br>-フ申請<br>(257)                              | exhtml<br>insei/fbm/setup/m/<br>ち、参業主の方が講<br>利用下さい。<br>FE全井振] PO<br>58(105) FE<br>10(10) | 142000<br>14580 - #181<br>14580 - #18100 - #18100 - #181000 - #181000000 - #18100000000000000000000000000000000000 | がる手续を中心に、<br>1 種品)<br>(健康保険・)<br>(映 >                             | 主な手続の場<br>開設<br>厚生年玄保                           |                                                    |
| ■ (単子証明書の間<br>Ø (=-Gov電子書註<br>Ø (=-Gov電子書註<br>Ø (=-Gov(-0))<br>= (=-Gov(-0))<br>= (=-                                                                         | (清)小地・//www.a-<br>シンテムの利用業<br>い合わせいからが<br>そが良の総合第回<br>を掲載しております<br>主な申請契機<br>従業員が入せしたとき                                  | coversis/hals/ihlo/<br>漢をすらihts//ww<br>www.scoversis/com<br>(e=Gov)から電子(<br>一覧より、日的に<br>をまとめて申請・<br>交格取得届のグル<br>(平成26年12月夏年                                                 | el/flow/seta004/inde<br>martovecip/wilp/sh<br>last/flog<br>を<br>はないできる手彼のう:<br>含ったマニュアルをご<br>マニュアル<br>マニュアル<br>ープ申請<br>(2.577<br>(5.577 | uzhni<br>insei/flow/setup/ins<br>ち、参業主の方が講<br>料用下さい。<br>FL全体版] PC<br>InsetE2<br>MB) (CO  | (4x2.html<br>14520.0 ≑18<br>175291651<br>175291651<br>175291651<br>175291651                                                                                                    | する手续を中心に、<br>1 <b>登出</b><br>M00) ≪健康(掛・)<br>換><br>入社日からて<br>≪用用検> | 主な手詰の構<br>開設<br>厚生年査保<br>5日以内                   | 子 申請を例1<br>提選先<br>< 健康保険・<br>厚生年金得<br>険 ><br>年金事務的 |
| <ul> <li>(二) 21月1日の</li> <li>(二) 21月1日の</li></ul>                                                                                                    | (計) Inter/comment<br>ワンステムの利用率<br>い合わせ11/16/26<br>手改良の総合加定<br>を掲載しております<br>主な申請契握<br>従属員が入せし<br>たとき                      | coverbic/heb/thm<br>滞在する」<br>からまった。<br>このでの<br>このでの<br>での<br>での<br>での<br>での<br>での<br>での<br>での<br>ため<br>ため<br>ため<br>ため<br>ため<br>ため<br>ため<br>ため<br>ため<br>ため<br>ため<br>ため<br>ため | は (75m (2,4m)の2(1)(4d)                                                                                                    |                                                                                          | 1405.Mml<br>145.8日中語<br>1<br>11<br>11<br>11<br>11<br>11<br>11<br>11<br>11<br>11<br>11<br>11<br>11                                                                                                    | する手続を中心に、<br>■<br>■<br>■<br>■<br>■<br>■<br>■<br>■<br>■<br>■       | 主な手詰の <b>喝</b><br>開設<br>厚生年金保<br>5日以内<br>月10日まで | 子中誌を例 書書の書の書の書の書の書の書の書の書の書の書の書の書の書の書の書の書の書の書       |

出典:e-Govウェブサイト(<u>https://shinsei.e-gov.go.jp/</u>)

電子申請で届出できる項目一覧 労働保険の適用・徴収に関して、電子申請できる申請・届出は以下のとおりです(令和2年12月現 在)。なお、GビズIDは、令和3年3月より、対応予定です。

|    | 申請・届出の名称                                                          | 電子証明書    | G<br>ビズID<br>(予定) |
|----|-------------------------------------------------------------------|----------|-------------------|
| 1  | 労働保険保険関係消滅                                                        | 0        | 0                 |
| 2  | 労働保険継続事業一括認可申請(新規)                                                | 0        | 0                 |
| 3  | 労働保険継続事業一括認可申請(追加)                                                | 0        | 0                 |
| 4  | 労働保険継続事業一括認可申請(取消)                                                | 0        | 0                 |
| 5  | 労働保険概算保険料の申告(継続)                                                  | 0        | 0                 |
| 6  | 労働保険増加概算保険料の申告(継続)                                                | 0        | 0                 |
| 7  | 労働保険確定保険料の申告(継続)                                                  | 0        | 0                 |
| 8  | 労働保険確定保険料申告(建設の事業)                                                | 0        | 0                 |
| 9  | 労働保険確定保険料申告(立木の伐採の事業)                                             | 0        | 0                 |
| 10 | 労働保険確定保険料申告(一人親方等団体)                                              | 0        | 0                 |
| 11 | 労働保険確定保険料申告(海外派遣特別加入者)                                            | 0        | 0                 |
| 12 | 労働保険確定保険料申告(事務組合・末尾〇~                                             | 0        | 0                 |
|    | 3、6~7)                                                            |          |                   |
| 13 | 労働保険概算保険料申告(有期)                                                   | 0        | 0                 |
| 14 | 労働保険増加概算保険料申告(有期)                                                 | 0        | 0                 |
| 15 | 労働保険確定保険料申告(有期)                                                   | 0        | 0                 |
| 16 | 労働保険年度更新申告                                                        | 0        | 0                 |
| 17 | 労働保険年度更新申告(建設の事業)                                                 | 0        | 0                 |
| 18 | 労働保険年度更新申告(立木の伐採の事業)                                              | 0        | 0                 |
| 19 | 労働保険年度更新申告(一人親方等団体)                                               | 0        | 0                 |
| 20 | 労働保険年度更新申告(海外派遣特別加入者)                                             | 0        | 0                 |
| 21 | 労働保険年度更新申告(事務組合・末尾〇~3、                                            | 0        | 0                 |
|    | 6~7)                                                              |          |                   |
| 22 | 労働保険事務処理委託解除                                                      | 0        | 0                 |
| 23 | 労働保険口座振替納付書送付依頼(新規)                                               | 0        | 0                 |
| 24 | 労働保険口座振替納付書送付依頼(変更)                                               | 0        | 0                 |
| 25 | 労働保険口座振替納付書送付依頼(解除)                                               | 0        | 0                 |
| 26 | 労働保険確定保険料申告(事務組合・末尾4)                                             | 0        | 0                 |
| 27 | 労働保険確定保険料申告(事務組合・末尾5)                                             | 0        | 0                 |
| 28 | 労働保険確定保険料申告(事務組合・末尾8)                                             | 0        | 0                 |
| 29 | 労働保険年度更新申告(事務組合・末尾4)                                              | 0        | 0                 |
| 30 | 労働保険年度更新申告(事務組合・末尾5)                                              | 0        | 0                 |
| 31 | 労働保険年度更新申告(事務組合・末尾8)                                              | 0        | 0                 |
| 32 | 労働保険保険関係成立(継続)                                                    | 0        | <u> </u>          |
| 33 | 労働保険任意加入                                                          | 0        | <u> </u>          |
| 34 | 労働保険保険関係成立(継続)(事務処理委託)                                            | 0        | —                 |
| 35 | 労働保険任意加入申請(事務処理委託)                                                | 0        | <u> </u>          |
| 36 | 労働保険保険関係成立(有期)                                                    | 0        | —                 |
| 37 | 労働保険下請負人を事業主とする認可                                                 | 0        | <u> </u>          |
| 38 | 労働保険名称、所在地変更                                                      | 0        | <del></del>       |
| 39 | 労働保険代理人選任・解任                                                      | 0        |                   |
| 40 | 労働保険指定事業の変更                                                       | 0        | —                 |
| 41 | 労働保険被一括事業の名称等変更                                                   | 0        | <u> </u>          |
| 42 | 労働保険料の還付請求                                                        | 0        | <u> </u>          |
| 43 | 方團保険事務組合報奨金交付<br>2015年1月20日日日日日(1915年)                            | 0        | <del></del>       |
| 44 | 労働保険保険関係成立(継続)(グループ申請)                                            | <u> </u> | <u> </u>          |
| 45 | 労働保険名称、所在地変更(グルーフ申請)<br>※時間の1000000000000000000000000000000000000 | Ŭ        | <del></del>       |
| 46 | 労働保険代理人選任・解任(グループ申請)                                              | 0        | —                 |

#### 他社所有商標に関する表示について

Microsoft、Windows、Internet Explorer は、米国 Microsoft Corporation の米国およびその他の国における登録商標、商標または商品名称です。 その他、記載されている会社名、製品名などは、各社の登録商標または商標です。

#### 「e-Gov」に関するお問い合わせ先

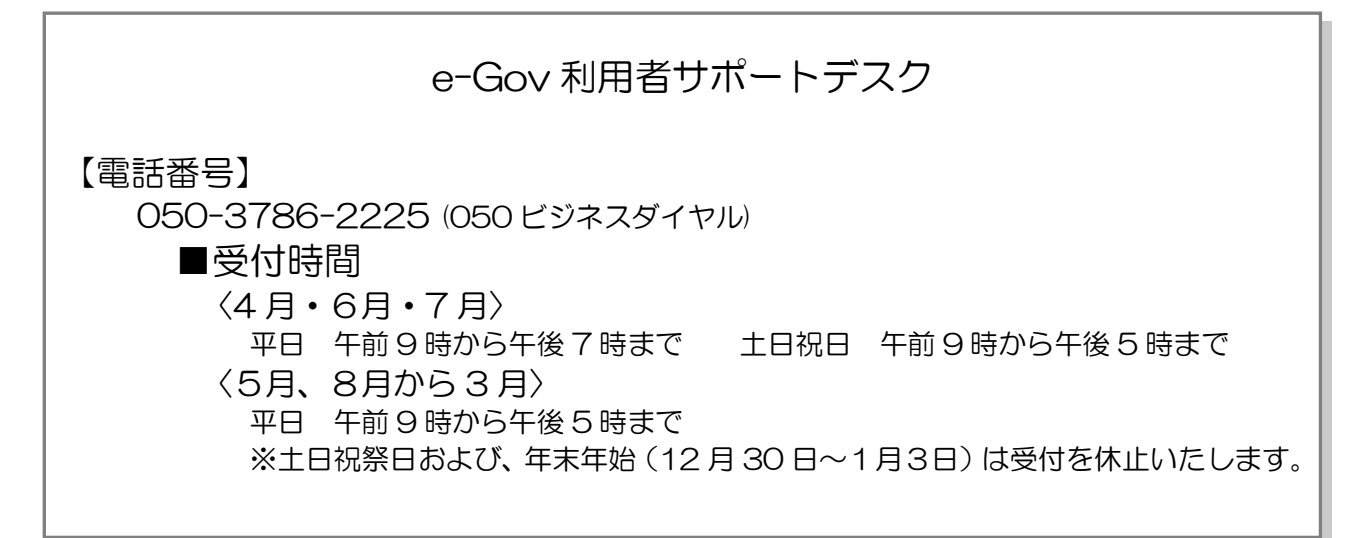